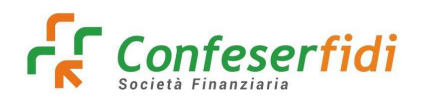

Rev. 01 del 19.12.2024

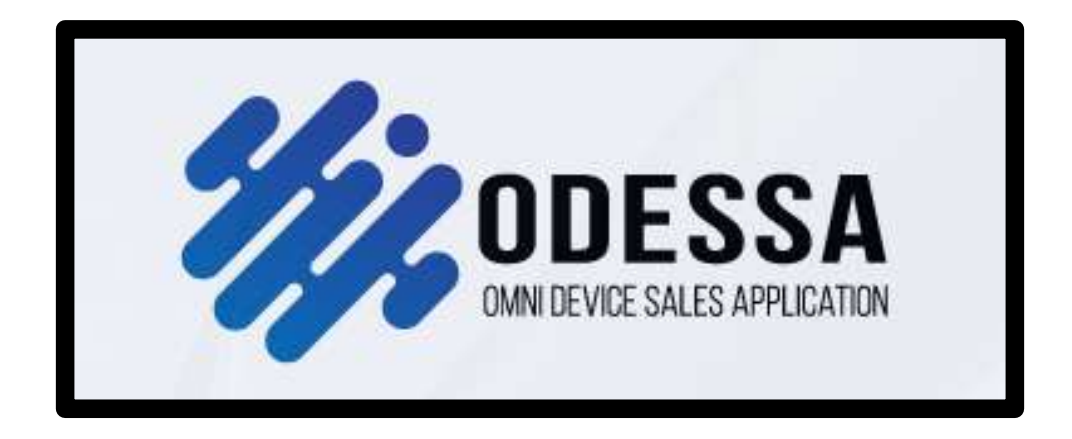

## **MANUALE 5c ODESSA**

# **IDENTIFICAZIONE CIE**

(ad uso dell'End User - Cliente)

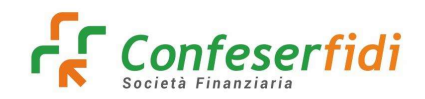

## **1. IDENTIFICAZIONE A DISTANZA**

L'identificazione a Distanza viene eseguita tramite il riconoscimento via SPID o CIE del soggetto. Il sistema provvederà ad inviare all'indirizzo e-mail del legame (o in alternativa alla PEC in caso di mancanza dell'indirizzo e-mail) il link per accedere al portale Namirial ed eseguire l'identificazione a distanza. In caso di mancanza dell'indirizzo e-mail o dell'indirizzo PEC il processo non potrà essere avviato.

#### Nella mail verrà inviato il link alla quale collegarsi per procedere con l'identificazione

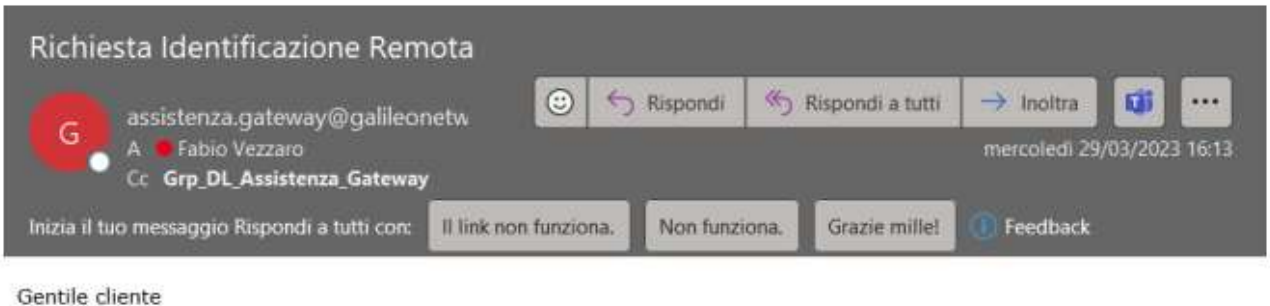

Gentile cliente le inviamo il link per avviare la sessione di identificazione remota SPID / CIE.

https://test.eidanywhere.com/wizard/userSelfRegistration?voucher=xihxc-2023UWI0329nGQ

Una volta cliccando l'indirizzo si verrà rimandati alla pagina web di Namirial per iniziare le fasi d'identificazione.

|                                                                               | Accettazione condizioni di servizio e trattamento dati personali                                                                                                    |
|-------------------------------------------------------------------------------|----------------------------------------------------------------------------------------------------|
| Si prego                                                                      | di prendere visione delle policy di privacy e delle condizioni generali di servizio. Per pracedere è necessaria l'accettazione da parte dell'utente.                                                                                                    |
| SOTTOSCRIZIONE CON FIRMA ELET<br>Sommorio documento:                          | TRONICA QUALIFICATA EMESSA A SEGUITO DI RICONOSCIMENTO EFFETTUATO TRAMITE SRIDICIE                                                                                                    |
| DESCRIZIONE FLUSSO DI SOTTOSC<br>EMISSIONE DI CERTIFICATI DISPOSA             | RZIONE 1<br>RE = MODULO DI RICHESTĂ = ModNAM CA22D (Rev07) 2                                                                                                    |
| DISSIONE DI CERTIFICATI DI FIRMA<br>NEORMATIVA TRATTAMENTO DATI -             | IOSPOSABLE CONDIZIONI GENERALI DI CONTRATTO - Mod/MAM CABID (Rev.dt) 4<br>Mod/MAM (GPR03 (Rev.dt) 12                                                                                                    |
| ESCRIZIONE FLUSSO DI SOTTOSC<br>FEQI, rilosciato dalla società Namir          | RIZIONE Golieo Neiwork Š.p.A. ha implementata un processo di sottoscrizione elettronico dei contratti afferenti ai propri servizi tramite Firmo Elettronico Qualificata<br>Iol S.p.A.                                                                       |
| l suddetto Certificato di FEQ verrà<br>ŝi dà atto che il Certificato di Firma | messo sullo base dell'identificazione effettuato tramite autenticazione SPD/CIE.<br>Bettronico Qualificato rifisciato nell'ambito della presente proceduro è tipo "disposable", avvero caratterizzato da una durata temporale di volidità limitato (in cari |
| A Senten                                                                      |                                                                                                    |
| 2 oconeo                                                                      |                                                                                                    |
| -Privacy policy                                                               |                                                                                                    |
| Sepring information privacy.                                                  |                                                                                                    |
| -                                                                             | 1                                                                                                    |
|                                                                               | dell'informativa in materia di trattamento dei dati personali                                                                                                    |
| Dichioro di over preso visione                                                |                                                                                                    |
| Dichioro di over preso visione                                                |                                                                                                    |
| Dichiaro di aver preso visione -Condizioni servizio Firmo Digitale            |                                                                                                    |
| Dichiaro di aver preso visione     Condizioni servizio Firmo Digitale         |                                                                                                    |

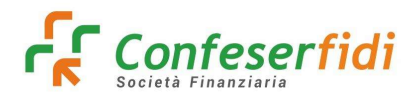

Scorrendo la pagina troveremo i check-box per indicare i consensi Privacy da sottoscrivere per procedere con l'identificazione

| i osotio che il Certificio di Firma<br>i presente documento verrò sottoscr<br>(A220), delle Condizioni Generali di C<br>confermare la volontà - già ocquista<br>antiricicloggio).           | lettornica Gualitatia inisciata netilamona della presente procedura è lipo d'isposobre, ovvero cantolerizzato da una durata temporale di valida limitata (in ogni<br>entil dalla relativa emissione) e di l'au utilizza è limitata applicativamente dal sottaratticano dei documenti cui la firmo è apposta.<br>Itto con Certificato al FEO emesso in seguito all'autenticazione transmite SPID/CE, previo acquisizione con felorencio dell'accettazione dei Madula di richiesta (MadNAM<br>antrato (MadAMA CABID) e dei consensa al intationento dati (MadNAM COPRO), tale sottastriziane con FEO risuttorie de outenicazione SPID/CE, fore a<br>in forma elettronica - di ricevere un certificato da Namirial, avrà voiore di identificazione a distanza ai sensi del DLgs. 231/2007 e sm.i. (normativa |
|----------------------------------------------------------------------------------------------------|----------------------------------------------------------------------------------------------------|
| 👲 Scarica                                                                                                    |                                                                                                    |
| Privacy policy                                                                                                    |                                                                                                    |
| 🛓 Scarica informativa privacy                                                                                                    |                                                                                                    |
| Dichioro di over preso visione di                                                                                                    | ell'informativa in materia di trattamenta dei dati personali                                                                                                    |
|                                                                                                    |                                                                                                    |
| - Condizioni servizio Firma Digitale -                                                                                                    |                                                                                                    |
| 🛨 Scorico condizioni generali se                                                                                                    | vizio di firma digitale usa e getta.                                                                                                    |
| Al sensi e per gli offetti degli art<br>le clausole contenute nei segue<br>Art. 7 (Durata del Contratto); Art<br>(Eccezioni al diritto di recesso i<br>e Art. 16 (Cessozione dell'attività) | L 1341 e 1342 c.c. I. Titolara, dopo over preso chiara e integrale visione della Condizioni generali di Contrato, dichiara di aver compreso e di accettare espressamente<br>nti articoli: Art. 2 (Struttura del Contratto); Art. 3 (Oggetto); Art. 4 (Conclusione del contratto); Art. 5 (Noldità dei Centificat); Art. 6 (Revoca e sospensione dei Centificat);<br>9 (Obbighi e responsobilità dei Titolore); Art. 10 (Garanzia e ossistenzo); Art. 11 (Obbighi e responsobilità dei Centificatore); Art. 12 (Clausola risolutiva espresso); Art. 13<br>accordo ata Direttiva 2011/83/UE e ol. D. Lgs. 206/2008; Art. 14 (Diposizioni general); Art. 15 (Legge applicabile; Art. 15 (Poro competente); Art. 17 (Modifiche al Contratto)<br>del Centificatore).                                           |
| I. Cliente/Titolore acconsente a procedura stessa.                                                                                                    | s ottenere capia digitale del contratto di eragazione del servizio/prodatto richiesto tramite la presente procedura. Tale copia digitale sarà scaricabile al termine della                                                                                                    |
| Accetto condizioni e procedi                                                                                                    | Per proseguire è necessorio prendere visione di tutto la documentazione e occettare tutte le clausale indicate a fianca di clascun bax                                                                                                    |
|                                                                                                    |                                                                                                    |
|                                                                                                    |                                                                                                    |

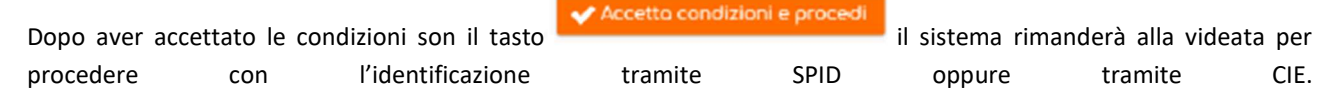

|                  | Ident<br>Seleziona la modalità di identificazione per                                                       | ificazione<br>poter procedere alla Firma Digitale dei documento.                                                                                                    |  |
|------------------|----------------------------------------------------------------------------------------------------|----------------------------------------------------------------------------------------------------|--|
| ¢ Indiatro       | Autenticati con SPID<br>Puoi usore lo tuo identità SPID, anche se creato con oltri<br>fornitori.<br>Scogit) | Autenticati con la CIE<br>Audiusore la Carto di Identità Elettronica, se sei in possesso<br>del PN e di un tettore smart card collegato di computer o di<br>uno smartphone datato di tecnologia NFC.<br>Segli) |  |
| correrà autentic | arci tramite CIE per procequire                                                                             |                                                                                                    |  |

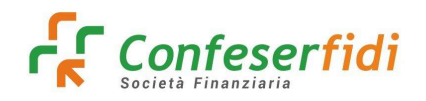

## 2. IDENTIFICAZIONE TRAMITE CIE

Selezionando l'identificazione tramite CIE si verrà rimandati alla seguente videata

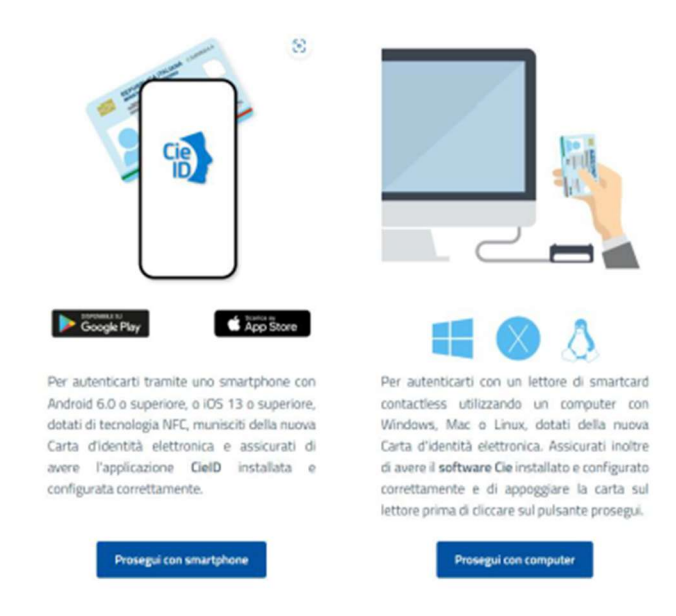

L'identificazione potrà essere effettuata la scelta di utilizzare lo Smartphone con l'App CIE oppure utilizzare il PC con lettore di carte

Usando ad esempio lo smartphone si verrà rimandati alla videata successiva dove verrà richiesto l'inserimento del numero della carta di identità

| SEL VICEN |                                                                     | C itten. |
|-----------|---------------------------------------------------------------------|----------|
|           | Inserisci il numero di serie della tua Carta d'Identità Elettronica |          |
|           |                                                                     |          |
|           | Rumero DE<br>Pressit                                                |          |

Dopo aver indicato il numero di carta nel campo si potrà procedere con il relativo tasto. La videata successiva proporrà di effettuare diversi passaggi.

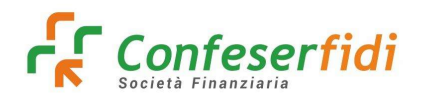

Rev. 01 del 19.12.2024

MENETTIO

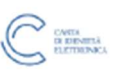

#### Completa l'autenticazione con CieID

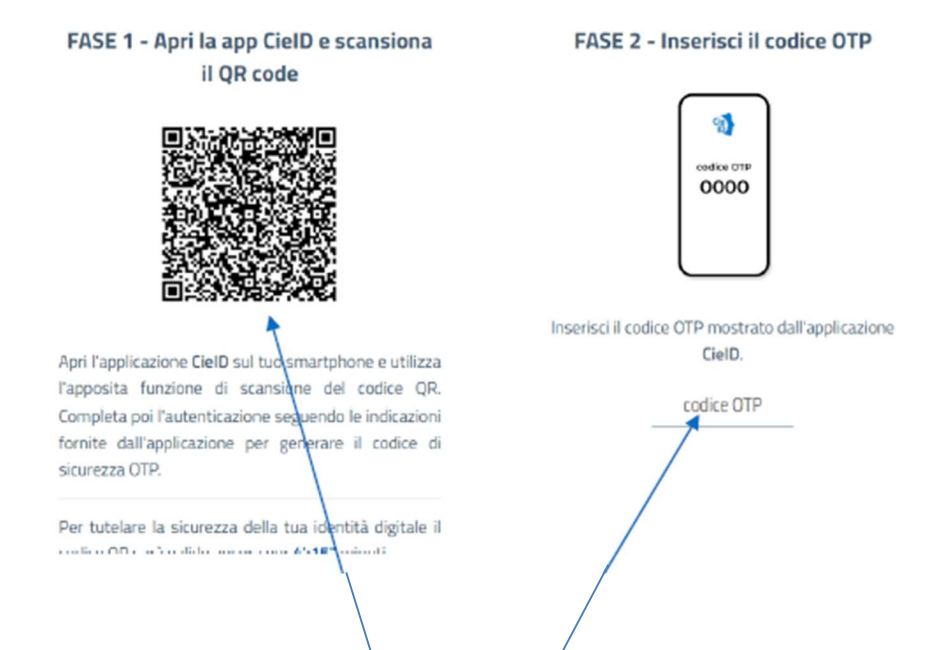

1. Aprire l'applicazione installata sullo Smartphone CielD ed usare il tasto "Entra con QR Code". Verrà attivata la fotoca-mera per scannerizzare il QR code indicato.

2. Nell'applicazione verrà richiesto di indicare le ultime 4 cifre del PIN associato alla Carta di Identità Elettronica

3. Dopo aver indicato il codice corretto bisognerà lasciare a contatto la carta di identità con il retro dello Smartphone per permette al dispositivo di leggere la carta di identità con la tecnologia NFC.

4. Conclusa questa fase verrà restituito il PIN da indicare

Concluse queste fasi si verrà rimandati alla videata dove il sistema comunica all'utente che si stanno condividendo dei dati per-sonali a Namirial per l'identificazione

| MANISTERO<br>DELL'INTERNO |                                                          | CARTA<br>RECORDA<br>REFERENCEA |
|---------------------------|----------------------------------------------------------|--------------------------------|
|                           | I seguenti dati stanno per essere inviati a:<br>Namirial |                                |
|                           | Nome<br>Cognome<br>Data di Nascita<br>Codice Fiscale     |                                |
|                           | Prosegui                                                 |                                |
|                           | Annulla                                                  |                                |
|                           |                                                          |                                |

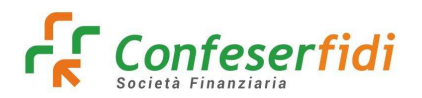

## Rev. 01 del 19.12.2024

Acconsentendo al trattamento dei dati personali si verrà rimandati dal portale Namirial per la conclusione del processo. Il processo prevede l'emissione di un certificato digitale per la firma del modulo di identificazione a distanza

| Candiziani Identifi |                     |
|---------------------|---------------------|
|                     |                     |
|                     |                     |
| A ALEMAN            | Attendi per foucre. |
|                     |                     |

Successivamente all'emissione del certificato si avrà l'esito dell'identificazione

| Condizioni Identificazione | Emissione certificato Eliito Identificazione                                               | ۲ |
|----------------------------|--------------------------------------------------------------------------------------------|---|
|                            | Identificazione completata correttamente                                                   |   |
|                            |                                                                                            |   |
|                            | Puoi scaricore il documento firmato ai fini del riconoscimento cliccando il seguente link: |   |
|                            | (Uno capita ti vernà comunque invisita vita email)                                         |   |
|                            | Download documento firmato                                                                 |   |
| C Indutro.                 |                                                                                            |   |

Il documento firmato digitalmente può essere scaricato prima di completare l'operazione di conclusione procedura cliccando il tasto indicato dalla freccia.

Una copia di tale documento verrà inviato via mail alla persona identificata e verrà anche archiviato automaticamente sul Documentale all'interno dei documenti della società.

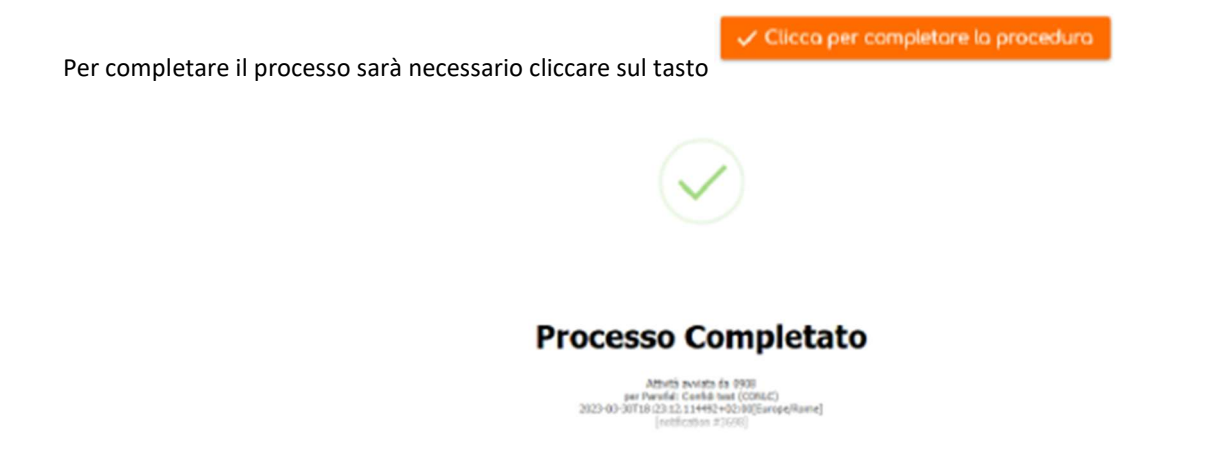

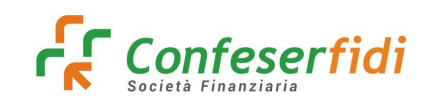

## 3. COMPLIANCE NAMIRIAL

Il Team Compliance Namirial svolge un ruolo fondamentale all'interno dell'organizzazione in qualità di Qualified Trusted Service Provider (QTSP). Trattandosi di una funzione interna all'organico Namirial, non è esplicitamente menzionata nella documenta-zione ufficiale, ma riveste un ruolo centrale nel garantire la conformità normativa e la prevenzione delle frodi nell'ambito dei servizi di identità digitale offerti.

Il Team Compliance Namirial opera come funzione di garanzia e controllo dell'intero processo di emissione di identità digitali SPID e certificati di firma digitale. In particolare, si occupa di:

• Supervisionare la rete di Registration Authority: garantendo il rispetto delle procedure e degli standard di sicurezza.

• Monitorare le modalità di emissione: verificando la corretta applicazione delle policy di sicurezza e la conformità ai requisiti normativi.

• Gestire le richieste di verifica: collaborando con utenti e autorità giudiziarie per la verifica dell'identità digitale e la prevenzione di attività fraudolente.

• Attuare misure di prevenzione: implementando strategie e protocolli per contrastare le frodi e garantire la sicurezza del sistema SPID.

Inoltre, il Team Compliance Namirial si fa carico di valutare e gestire eventuali criticità che possono intervenire nei processi di rilascio, intervenendo prontamente per garantire la sicurezza e l'affidabilità del sistema.

Si precisa ulteriormente come il Team Compliance Namirial adotti misure rigorose per la prevenzione delle frodi nell'ambito del rilascio di identità digitali SPID e certificati di firma digitale. A tal fine, sono state implementate politiche di sicurezza che prevedono la non accettazione di numeri di cellulare associati a operatori telefonici che, a seguito di analisi e verifiche interne, hanno dimostrato un livello di controllo insufficiente in fase di onboarding. Questa scelta, condivisa con AgID e il Garante per la Protezione dei Dati Personali, è volta a garantire la massima tutela del sistema e a prevenire possibili utilizzi illeciti dei servizi di identità digitale. Pur comprendendo eventuali disagi causati da questa restrizione, riteniamo che la sicurezza degli utenti e l'integrità del sistema SPID siano prioritarie.

L'elenco che ad oggi risultano essere valutati come prefissi non attendibili sono:

"3508" - "3509" - "3510" - "3511" - "3512" - "3760" - "3761" - "3762" - "3733" - "3783" - "3784"

Nel caso in cui venisse utilizzato un numero di telefono con uno dei prefissi sopra indicati per effettuare un processo di autenticazione a distanza, il processo di Namirial restituirà un messaggio di blocco tale per cui il processo di autenticazione verrà bloccato-

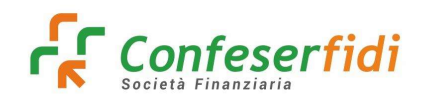

## 4. FAQ E POSSIBILI ERRORI

### Domanda Non è possibile procedere - La sessione non è più valida

**Risposta**: il problema può derivare dal browser e dalla sessione correlata (pagina in timeout, modalità in incognito attivata, cookie disattivati).

**Rimedio**: Si suggerisce di di provare a utilizzare un altro browser oppure eseguire una pulizia dei file temporanei e dei cookie prima di accedere nuovamente.

https://www.ionos.it/digitalguide/siti-web/creare-siti/eliminare-i-cookie/